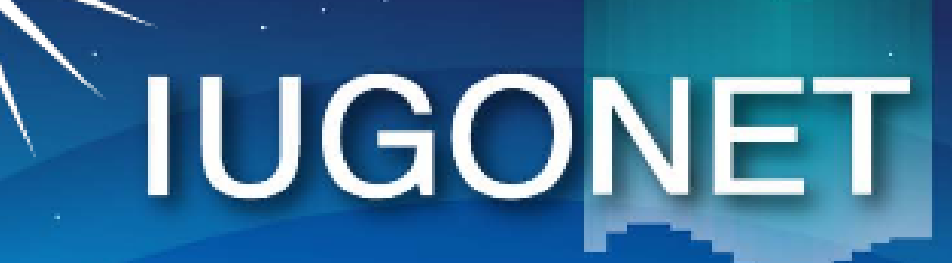

超高層大気長期変動の全球地上ネットワーク観測・研究
 Inter-university Upper atmosphere Global Observation NETwork

Metadata DB for Upper Atmosphere

#### コマンド入力による操作1 (ロード、プロット、画像ファイル出力等)

### IUGONETデータ解析講習会 平成26年8月20日 場所:国立極地研究所

担当:八木学(東北大学) yagi@pparc.gp.tohoku.ac.jp

### CUIの基本的な使い方の流れ

- 1. 初期化する
- 2. 解析したい期間 (timespan) を指定する
- 3. ロードプロシージャを用いてデータを読み込む
- 4. 読み込まれたデータを確認する
- 5. プロットする

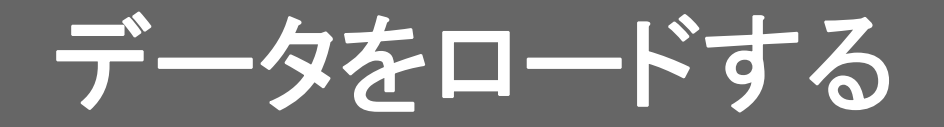

#### <u>2012年11月の磁気嵐時における観測データをロードする</u>

### 初期化コマンド

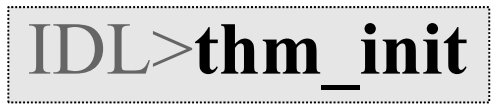

### 2012年11月11日から7日間を指定する。 THEMIS>timespan, '2012-11-11', 7, /day

#### LF電波観測データとOMNIデータをロードする。

#### THEMIS>iug\_load\_lfrto, site='ath', trans=['wwvb','ndk'] THEMIS>omni\_hro\_load

trans='wwvb ndk' という風に、配列の代わりにスペース区切りの 文字列で指定することもできる

## 期間の指定方法

#### 期間(timespan)は以下の書式で指定する

THEMIS>timespan,'yyyy-mm-dd/hh:mm:ss',n,option

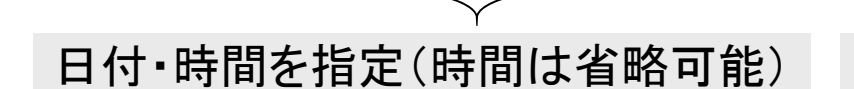

期間の長さを指定 (sec、min、hour、day)

### 例1: 2003年11月20日から1日分を指定する THEMIS>timespan,'2003-11-20'

\*1日分の場合(,1,/day)オプションは省略可能

### 例2: 2010年11月12日1時31分から10分間を指定する THEMIS>timespan,'2010-11-12/01:31:41',10,/min

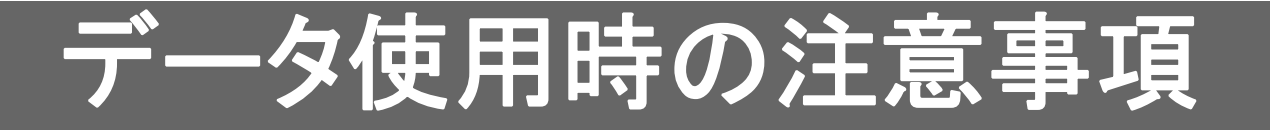

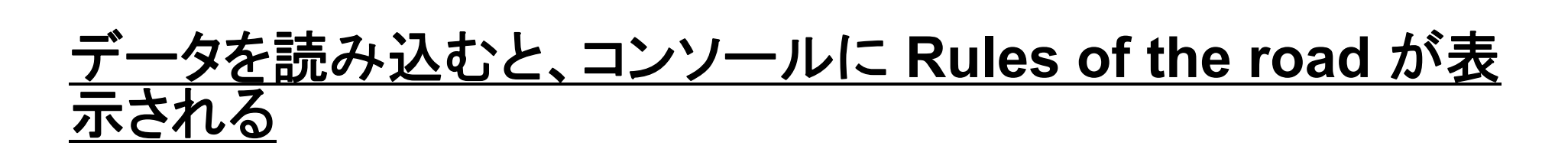

| 😹 IDL - IDL Workbench                                                                                                    |                 |
|----------------------------------------------------------------------------------------------------|-----------------|
| ファイル(E) 編集(E) ナビゲート(N) 検索(A) プロジェクト(P) 実行(R) ウィンドウ(W) ヘルプ(H)                                                                                                    |                 |
| <ul> <li>□ 2 2 2 2 2 2 2 2 2 2 2 2 2 2 2 2 2 2 2</li></ul>                                                                                                    | アータを使っ除に必要な     |
| 🔁 איז איז איז איז איז איז איז איז איז איז                                                                                                    |                 |
|                                                                                                    | PIへのコンダクトや、 論义  |
| 🛛 🚰 Default                                                                                                    | に書くべき謝辞内容など     |
|                                                                                                    | が表示される          |
| 🕒 🔄 🖉 🖉 🖉 🖉 🕼 🕲 🖓 🗐                                                                                                    | N. 7X N. C1 r.Q |
| Loading file: "c:/data/iugonet/TohokuU/radio_obs/ath/lf/lfrto_30sec_ath_nwc_20121116_v01.cdf"<br>Loading file: "c:/data/iugonet/TohokuU/radio_obs/ath/lf/lfrto_30sec_ath_nwc_20121117_v01.cdf"<br>Creating tplot variable: 14 lf_phase_30sec<br>Creating tplot variable: 15 lfrto_ath_nwc_pha30s |                 |
| ***************************************                                                                                                    |                 |
| PI and Host PI(s): Fuminori Tsuchiya<br>Affiliations: PPARC, Tohoku University                                                                                                    | エージ目体の注息争項な     |
| Rules of the Road for LFRTO Data Use:<br>% Compiled module: PRINT_STR_MAXLET.                                                                                                    | ドが書かれている場合も     |
| Public data still include some instrumental drifts and artifical<br>noises. It is recommended for you to contact to PIs before you start<br>detailed and we high include a factor to publication include a line when                                                                             |                 |
| your paper is accepted, or when you make a presentation at a<br>conference on your result, please let us know by sending email to PI.<br>Contact person & PI: Dr. Fuminori Tsuchiya<br>(tsuchiya@poarc.sp.tohoku.ac.ip).                                                                         | あるため、使うときには必    |
| For more information, see http://iprt.sp.tohoku.ac.jp/<br>************************************                                                                                                    | ず内容を確認すること      |
|                                                                                                    |                 |
| א גאלאנדב 🖻 🗎 🕄 🖓 ראלאנדב 🕅                                                                                                    |                 |
| THEMIS>                                                                                                    |                 |
|                                                                                                    |                 |

## 読み込まれている"tplot変数"の確認

ロードプロシージャによって読み込まれたデータは、 「tplot変数」と呼ばれる特殊な変数に格納される

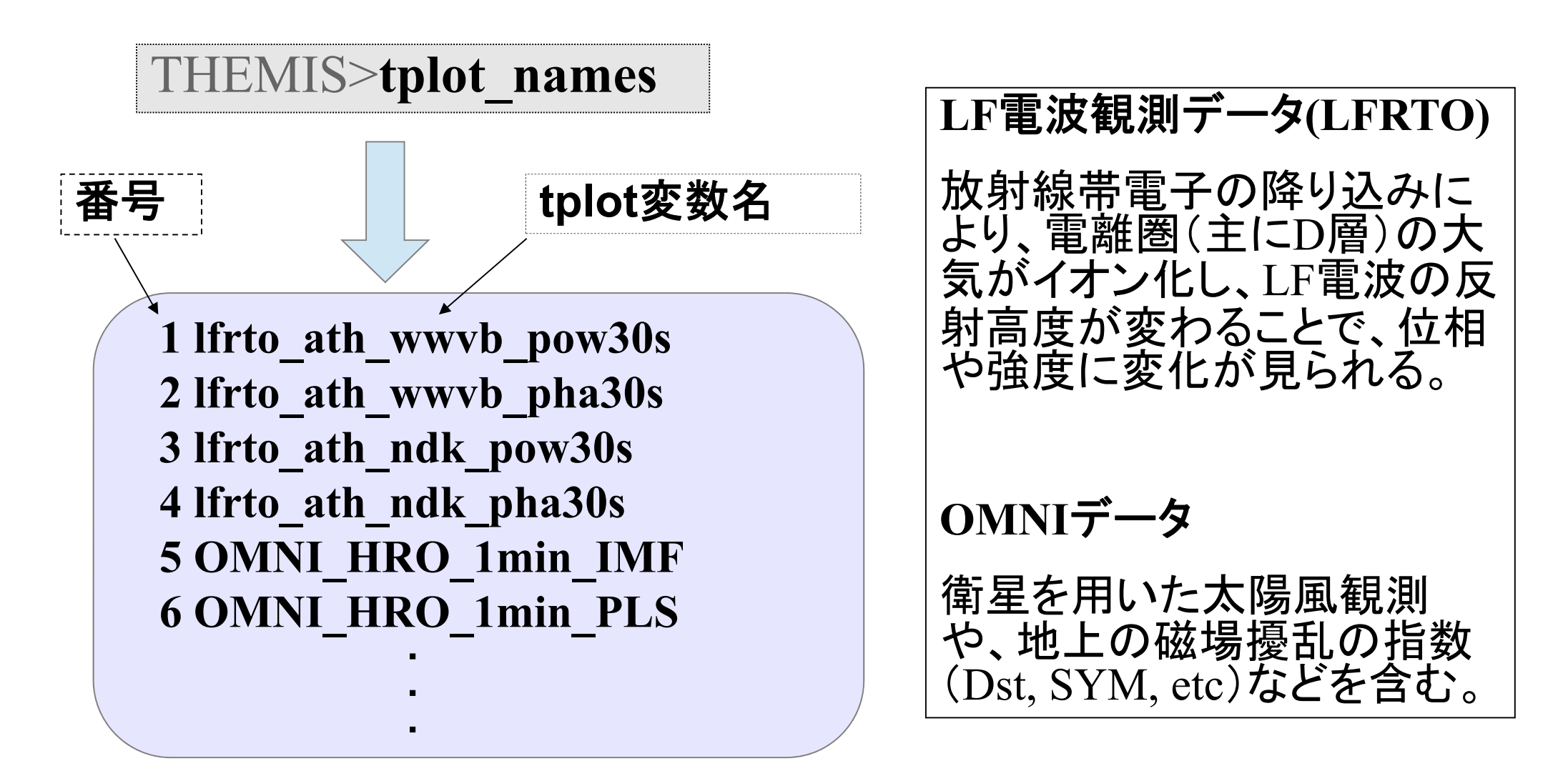

## tplot変数の詳細情報

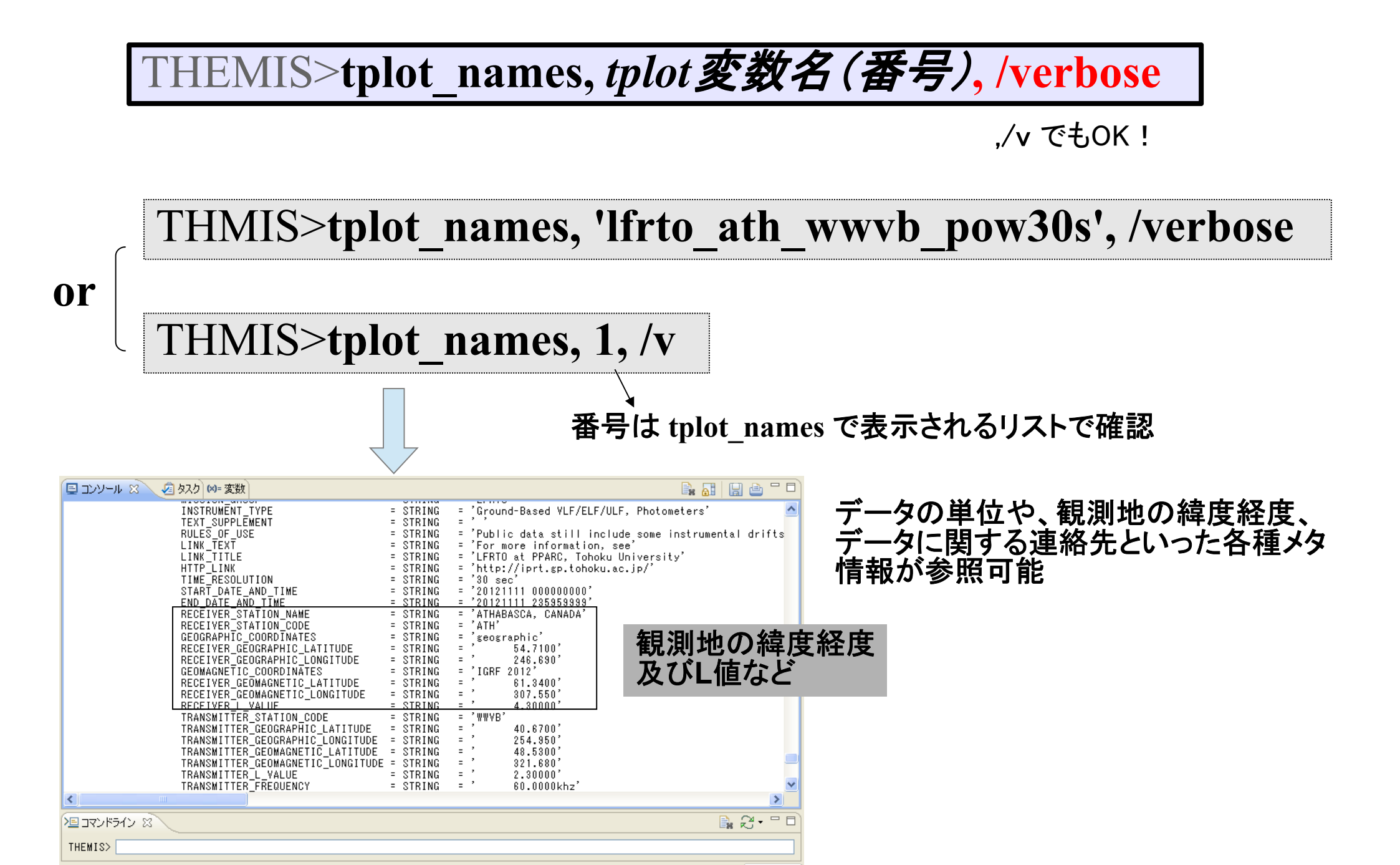

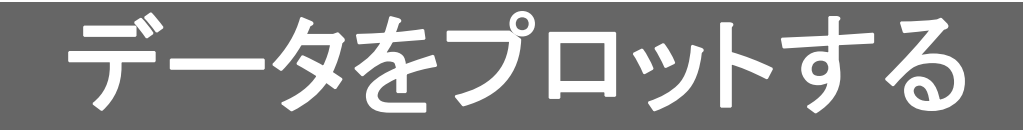

#### 複数のデータを並べてプロットする

#### THEMIS>tplot, [tplot 変数名(番号), tplot 変数名(番号),...]

#### THMIS>tplot,['OMNI\_HRO\_1min\_BZ\_GSE','OMNI\_HRO\_1min\_proton\_density',' OMNI\_HRO\_1min\_SYM\_H','lfrto\_ath\_wwvb\_pha30s'

THMIS>tplot,[17,26,43,2]

としても、同様のプロットが 作成される。

プロットする要素が1つの 場合、[]を省略して

THMIS>tplot,1

としてもよい

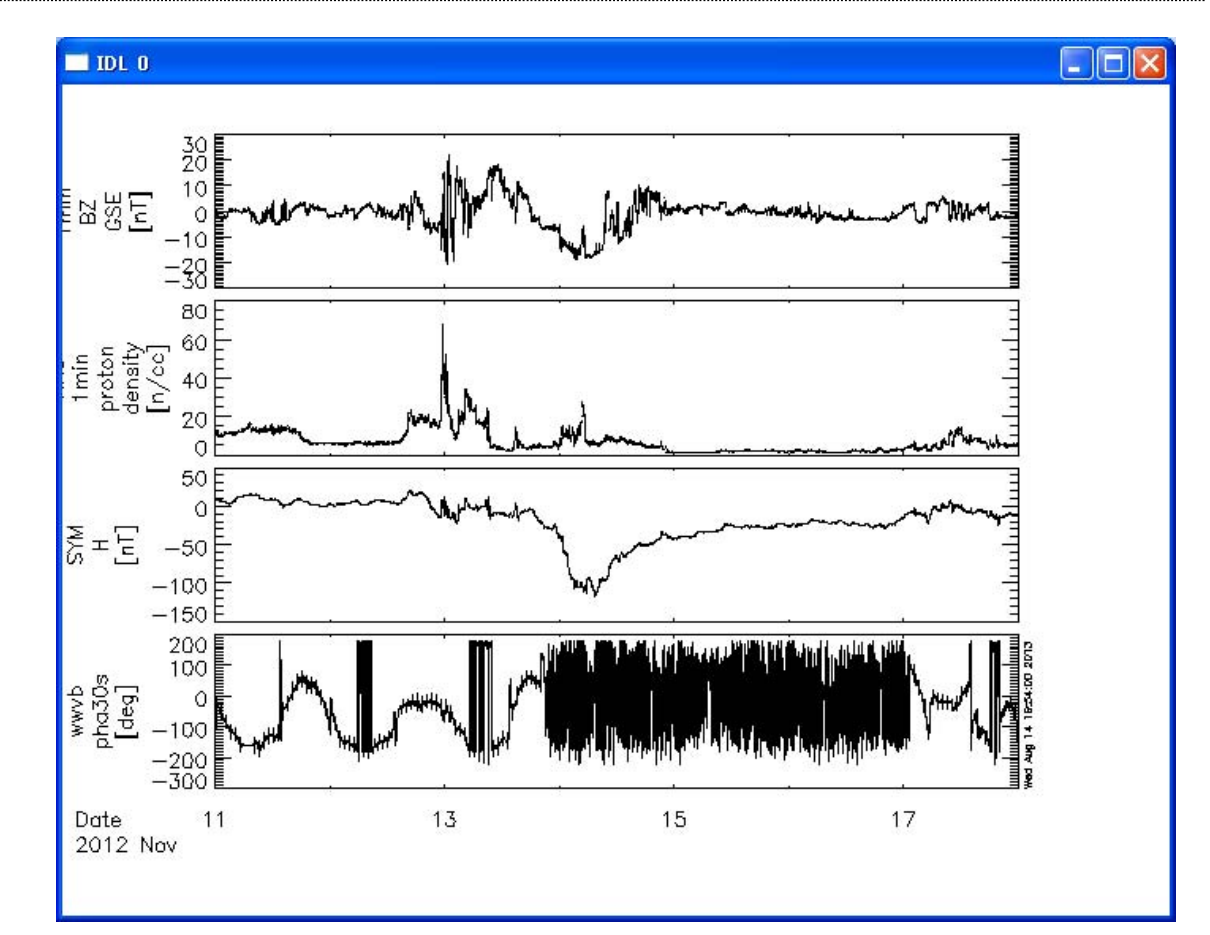

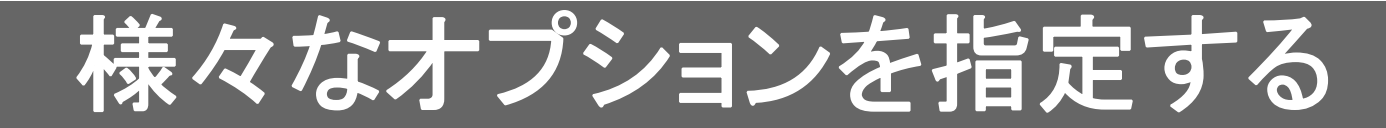

#### optionsの基本的な記述方法

THEMIS>options, tplot 変数名(番号), option 名, 値など

#### 例:Y軸のタイトルやラベルを変える

THEMIS>options, 'lfrto\_ath\_wwvb\_pha30s', 'ytitle', 'phase 30sec res' THEMIS>options, 'lfrto\_ath\_wwvb\_pha30s', 'ysubtitle', '[degree]' THEMIS>options, 'lfrto\_ath\_wwvb\_pha30s', 'labels', 'phase'

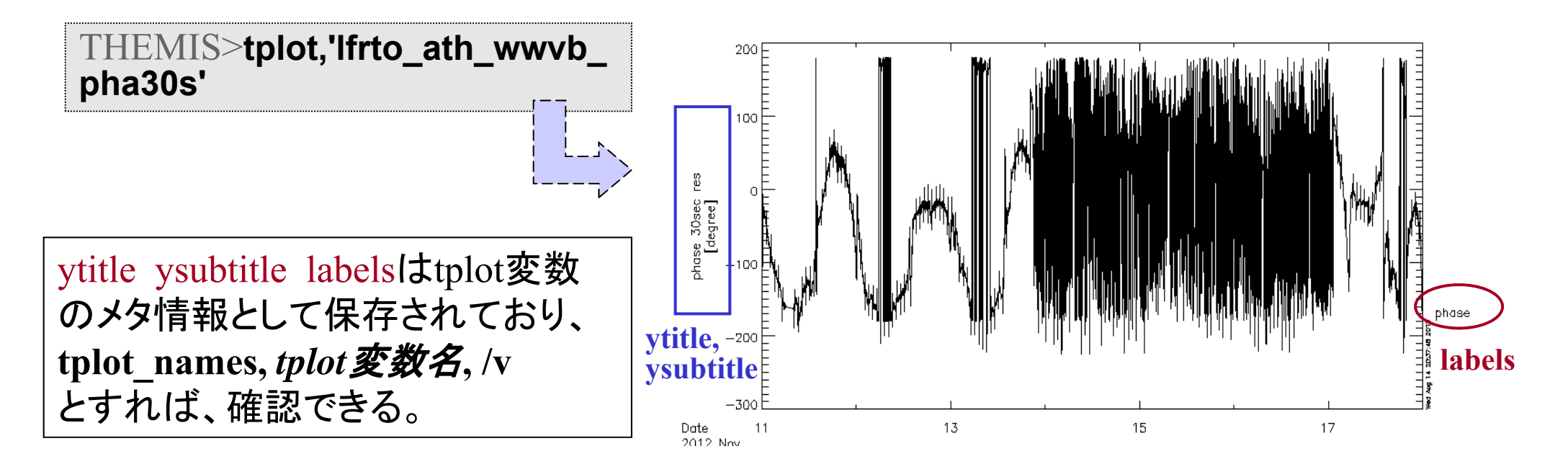

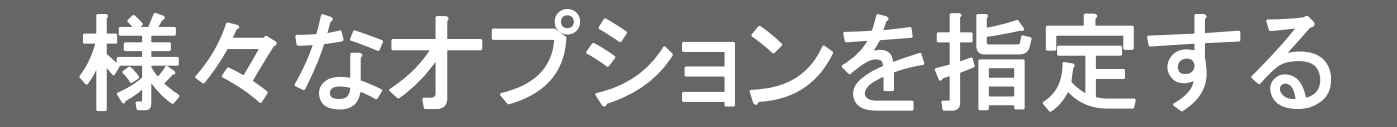

#### 全体のタイトルを変更

THEMIS>tplot\_options, 'title', 'sample plot'

フォントのサイズを変更

THEMIS>tplot\_options, 'charsize', 1.5

ウィンドウ右下に出るタイムスタンプを消す

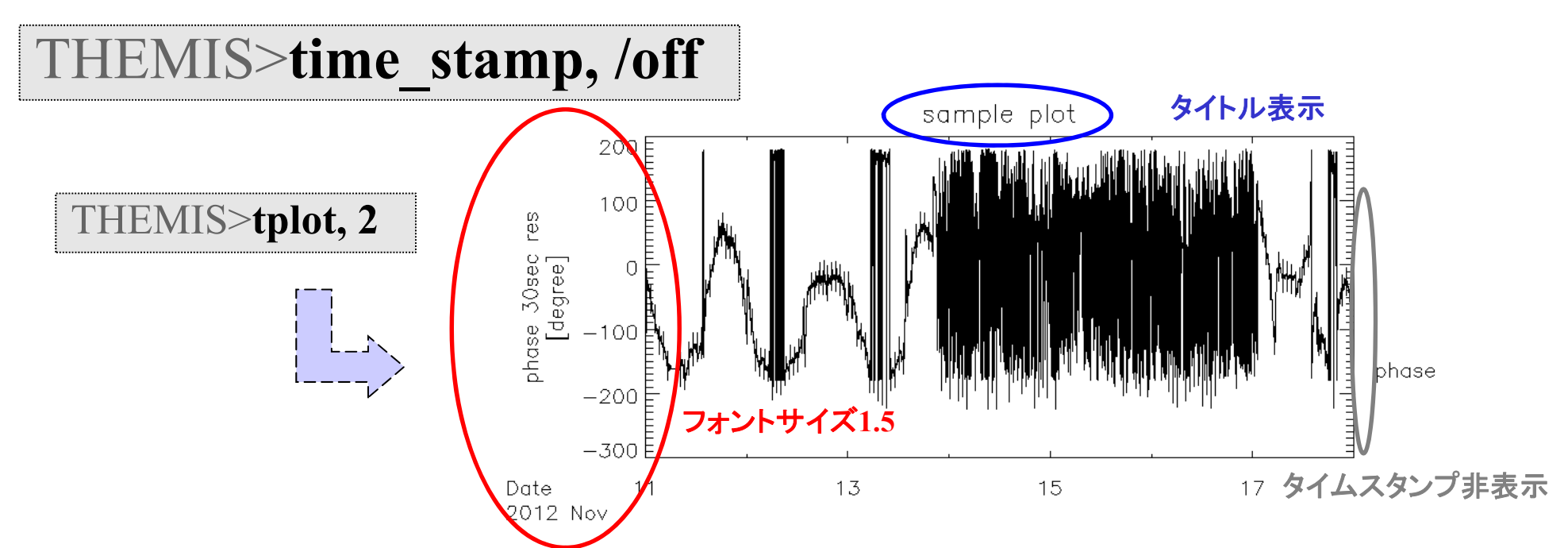

## ファイルに出力する

#### PNG形式で画像出力

THEMIS>**tplot,1** THEMIS>**makepng,'figure1'**  デフォルトではカレントディレクトリに出力される (Windowsの場合はホームディレクトリ)

➤ figure1.png が作成される

#### PostScript形式で画像出力

THEMIS>popen,'figure2' THEMIS>tplot, 2 THEMIS>pclose popenでPSファイルを開き、tplotなどの描画 命令を実行する。pcloseでファイルを閉じる

→ figure2.ps が作成される

Ascii(テキスト形式)で出力

THEMIS>tplot\_ascii, 3

tplot変数の中身がascii dumpされ、 テキストファイルとして保存される

## 時間幅、軸スケールを変更する

13

14

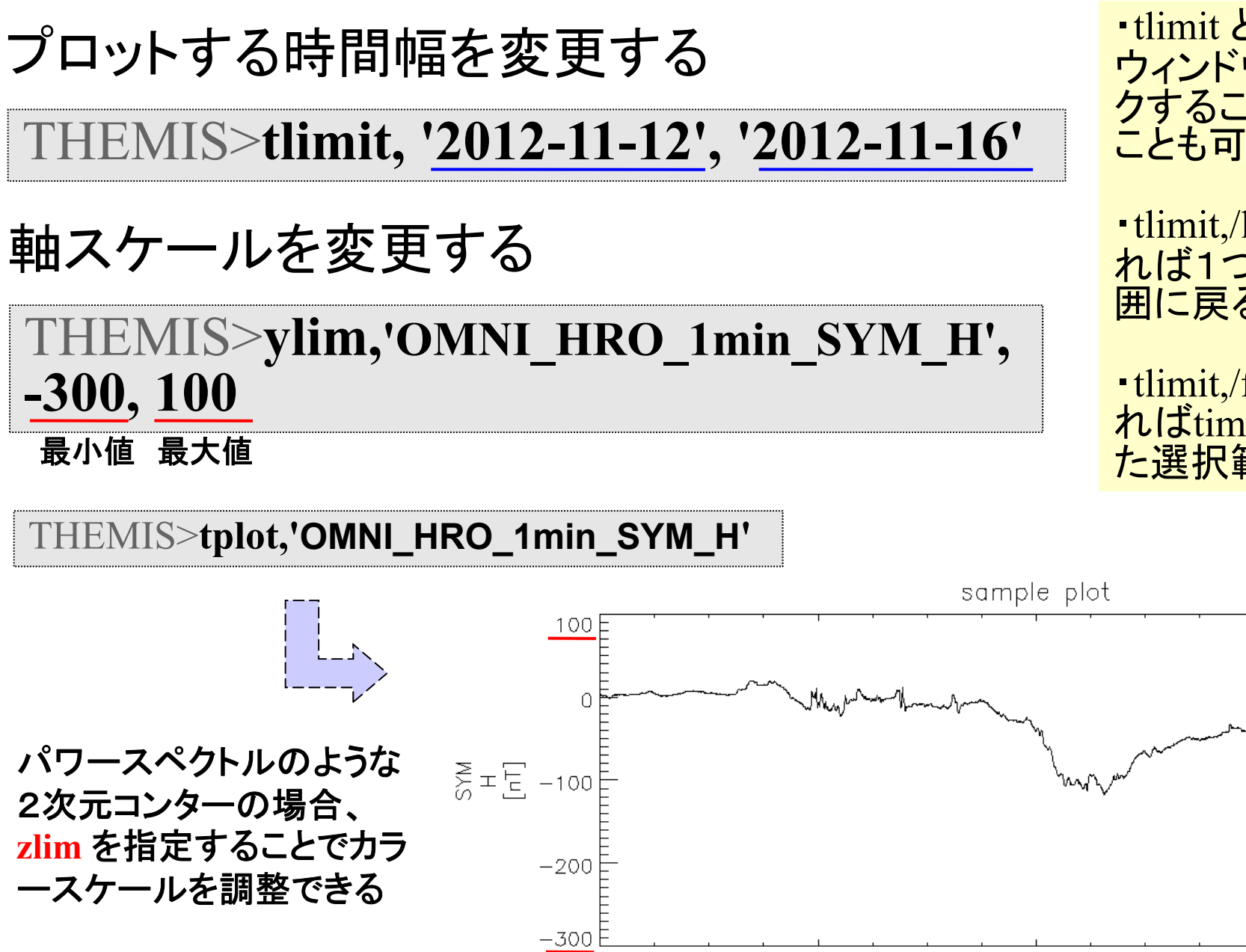

Date

2012 Nov

12

・tlimit とだけ入力し、 ウィンドウを2点クリッ クすることで指定する ことも可能

・tlimit,/last と入力す れば1つ前の選択範 囲に戻る

・tlimit,/full と入力す ればtimespanで指定し た選択範囲に戻る

15

## CribSheetを活用する

### CribSheetとは ロードプロシージャ等、コマンドの使い方の例が書かれたスクリプト

#### そのまま実行する

THEMIS>.r iug\_crib\_lfrto

コピー&ペーストする

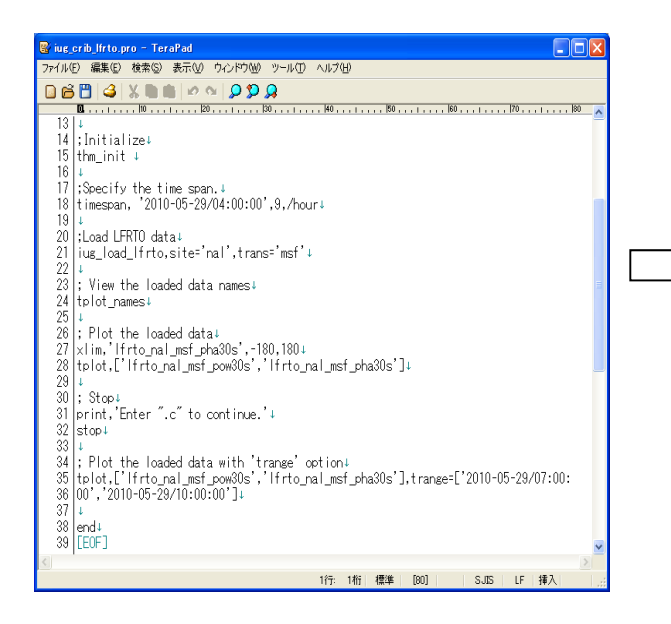

#### Crib Sheet が置かれている場所

tdas\_x\_xx/idl/themis/examples tdas\_x\_xx/idl/erg/examples tdas\_x\_xx/idl/ssl\_general/examples udas\_x\_xx\_x/iugonet/examples

IDL>thm\_init THEMIS>timespan, '2010-05-29/04:00:00', 9, /hour THEMIS>iug\_load\_lfrto, site='nal', trans='msf' THEMIS>tplot\_names THEMIS>tplot\_nal\_msf\_pow30s','lfrto\_nal\_ msf\_pha30s']

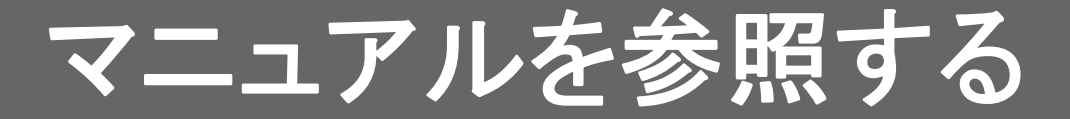

TDASマニュアルtdas\_x\_xx/idl/\_tdas\_doc.htmlUDASマニュアルudas\_x\_xx\_x/\_udas\_doc.html

#### UDASマニュアル

| Firefox *                                                                                          |     |
|----------------------------------------------------------------------------------------------------|-----|
| Help for udas 3_00_1 +                                                                             |     |
| <ul> <li>         ・         ・         ・</li></ul>                                                  | - 1 |
| · IOU_LOAD_LIOCAT_VLOVLL                                                                           | ~   |
| Loads 3D ion velocity data obtained with EISCAT UHF radar/ESR.                                     |     |
| • IUG_LOAD_GMAG_MM210                                                                              |     |
| • IOG_LOAD_GMAG_NIPR                                                                               |     |
| Loads the fluxgate magnetometer data obtained by NIPK.                                             |     |
| IUG_LOAD_GMAG_NIPR_INDUCTION                                                                       |     |
| • IOG_LOAD_GMAG_SERC                                                                               |     |
| This procedure allows you to download and plot MAGDAS 1-minute                                     |     |
| • IUG LUAD GIMAG STEL INDUCTION                                                                    |     |
| To load STEL induction magnetometer data from the STEL ERG-SC site                                 |     |
| • IUG_LOAD_GMAG_WDC                                                                                |     |
| Loading geomag data in WDC format from WDC for Geomag Kyoto.                                       |     |
| • IUG_LOAD_GMAG_WUC_CREATE_TPLOT_VARS                                                              |     |
| • IOG_LOAD GMAG WIDC ODDATS                                                                        |     |
|                                                                                                    |     |
| • IUG_LOAD_GMAG_WUC_NELPATH_TU_TEAK                                                                |     |
| • IUG LOAD GMAG WDC WDCHP                                                                          | -   |
|                                                                                                    |     |
|                                                                                                    |     |
| To lead the Junitary color wide band enactral data in HE-band                                      |     |
| TO boar the Supher system whe band spectral data in the band                                       |     |
| • Inde Experience the RISH concerner for the innerram data taken by the innerrande                 |     |
| TILL OAD DRT                                                                                       |     |
|                                                                                                    |     |
| Loads the imaging riometer data obtained by NIDR                                                   |     |
|                                                                                                    |     |
| To load the Low Erequency Radio Transmitter Observation data from the Toboky University site       |     |
| To food the Low Hequeley hado Hansmitter observation data from the follocid oniversity site        |     |
| Queries the Knoto RISH servers for the observation data (uwind uwind wwind pwr1-5, wdt1-5)         |     |
| I LI O AD METEOR BIK NC                                                                            |     |
| Queries the RISH servers for the meteor data (netCDE format) taken by                              |     |
| ILIG LOAD METEOR RIK TXT                                                                           |     |
| Oueries the Kyoto RISH servers for the horizontal wind data (uwind ywind uwindeig ywindeig mwinum) |     |
| IUG LOAD METEOR KTB NC                                                                             |     |
| Queries the RISH servers for the meteor data (netCDE format) taken by                              | ~   |
| ILIG LOAD METEOR KTR TXT                                                                           |     |

#### 今回用いた IUG\_LOAD\_LFRTO

| Firefox •                                                                                                    |
|----------------------------------------------------------------------------------------------------|
| iugonet/load +                                                                                                    |
| G file///C/Documents and Settings/Administrator/デスカトップ/udas 3. ☆ マ C ○ ● BrotherSoft Extrer ● ♣ ★ ■ ■ ■                                                                                                    |
| IUG_LOAD_LFRTO                                                                                                    |
| [Previous Routine] [Next Routine] [List of Routines]                                                                                                    |
| PROCEDURE: iug_load_lfrto                                                                                                    |
| PURPOSE:<br>To load the Low Frequency Radio Transmitter Observation data from the Tohoku University s                                                                                                    |
| <pre>KEYWORDS:<br/>site = Observatory name, example, iug_load_[frto, site='ath',<br/>the default is 'ath', athabasca station.<br/>This can be an array of strings, e.s., ['ath', 'nal']<br/>or a single string delimited by spaces, e.g., 'ath nal'.<br/>Sites: ath nal<br/>trans Transmitter code, example, iug_load_[frto, trans='wwvb',<br/>the default is 'all', i.e., load all available transmitter.<br/>This can be an array of strings, e.g., ['wwvb', 'ndk']<br/>or a single string delimited by spaces, e.g., 'wwvb ndk'.<br/>Transmitter: wwvb ndk nlk nom nau nrk nwc msf dcf<br/>parameter = Parameter name.<br/>'power' or 'pow' for amplitude.<br/>'phase' or 'pha' for phase.<br/>datatype = Time resolution. '30sec' or '30s' for 30 sec.<br/>The default is '30sec'.<br/>/downloadonly, if set, then only download the data, do not load it into variables.<br/>/no_download: use only files which are online locally.<br/>/verbose : set to output some useful info<br/>transe = (Optional) Time ranse of interest (2 element array).</pre> |
| EXAMPLE:<br>iug_load_lfrto, site='ath', datatype='30sec', \$<br>trange=['2011-05-29/00:00','2011-05-30/00:00:00']                                                                                                    |
| NOTE: See the rules of the road.<br>For more information, see http://iprt.gp.tohoku.ac.jp/                                                                                                    |
| NAMING CONVENTIONS:<br> frto_[site]_[trans]_[parameter+datatype]<br>ex.  frto_ath_wwvb_pow30s                                                                                                    |
| Written by: M.Yagi, Oct 2, 2012                                                                                                    |

#### siteの指定など、オプションの使い方などが記されている

# APPENDIX

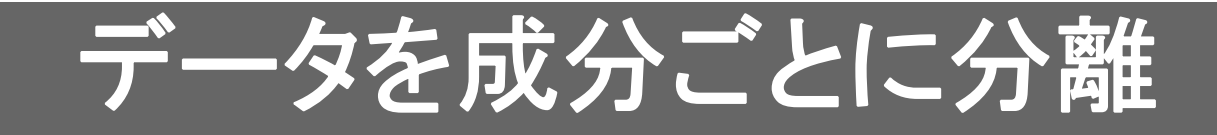

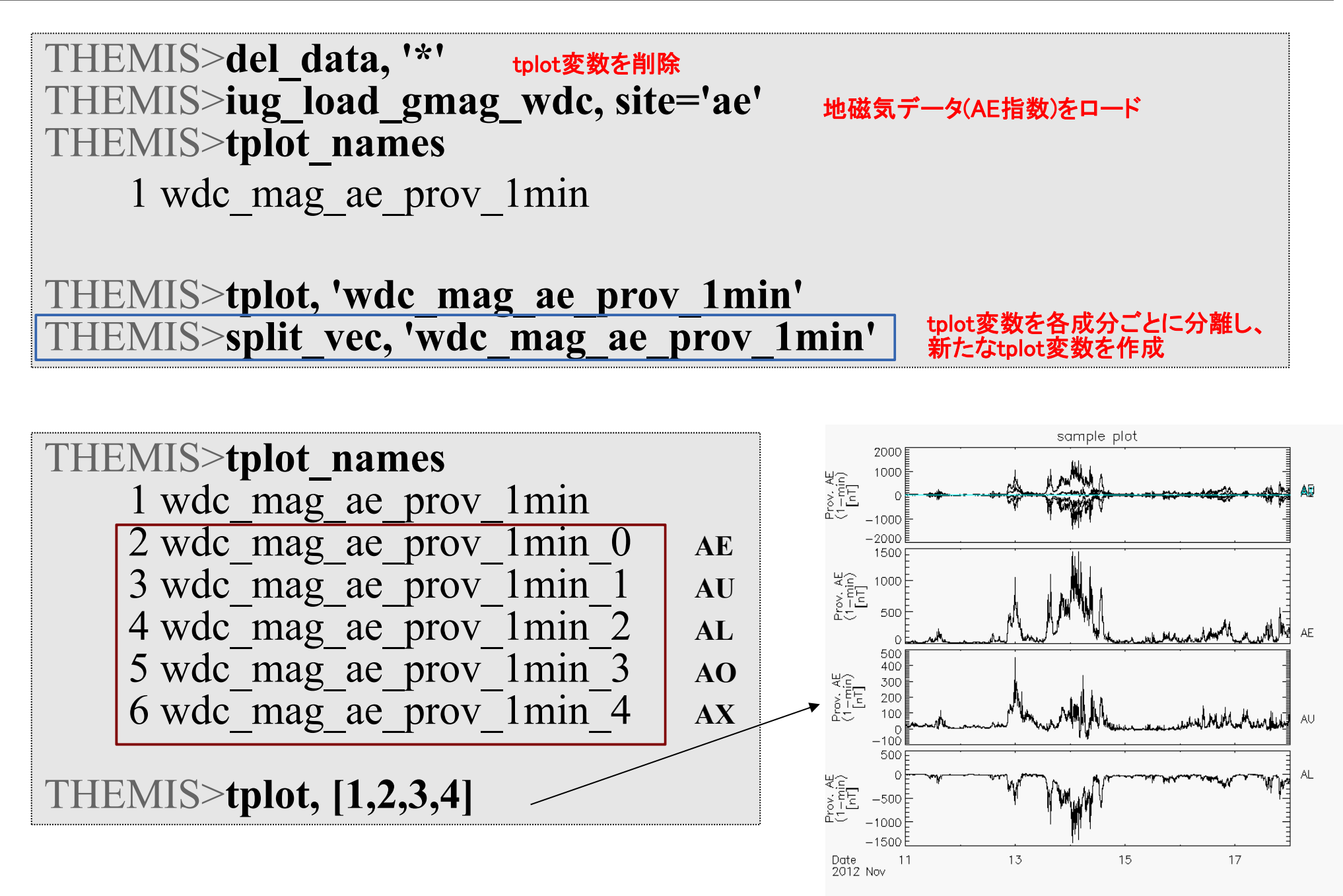